# 已註冊但尚未視訊步驟

#### 1. 點擊右下角 【會員專區】

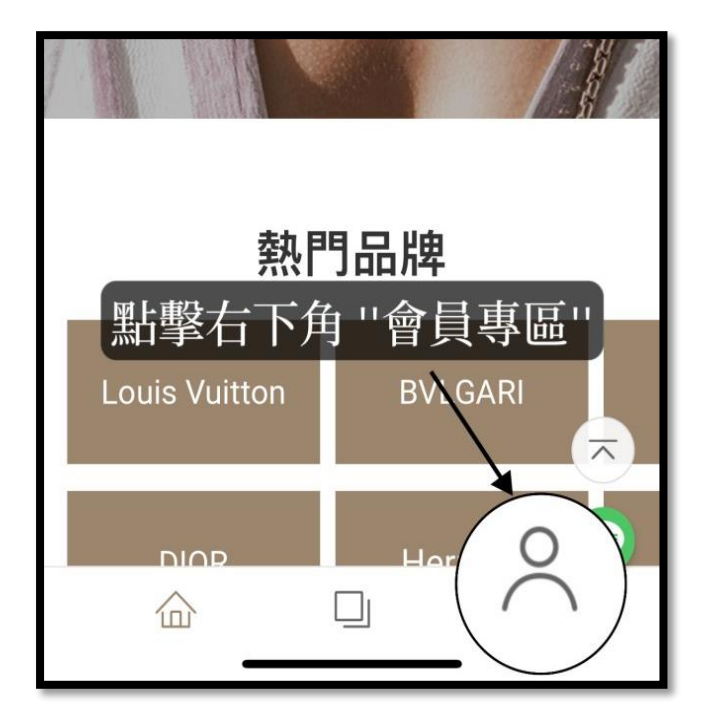

2.點擊【帳戶設定】

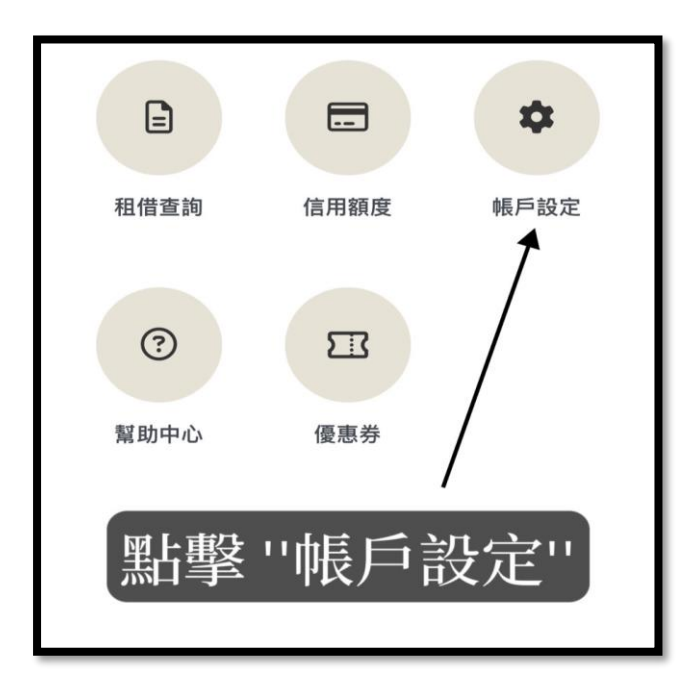

3. 點擊【**開啟視訊】** 

| <                       | iBLING | <u> </u>      |
|-------------------------|--------|---------------|
| 會員專區 / 帳戶設定             | E      |               |
| 帳號                      | ibli   | ng@ibling.app |
| <b>好友推薦碼</b><br>若有好友推薦碼 | 青輸入    | 送出            |
| 密碼變更                    |        | >             |
| 我的檔案                    |        | >             |
| 常用地址                    |        | >             |
| 發票設定                    |        | >             |
| 實名認證 (審核中               | )      | >             |
| 開啟視訊 🤸                  |        | >             |
| 點擊 ''開始視訊'' ∧           |        |               |
| 습.                      |        | 0             |

## 4. 點擊【立即開啟視訊】

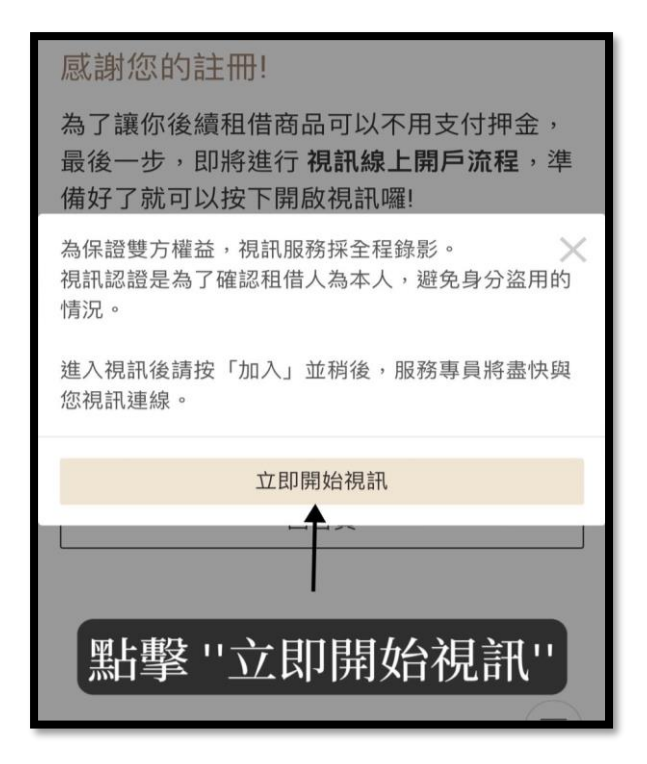

### 5. 點擊【打開】

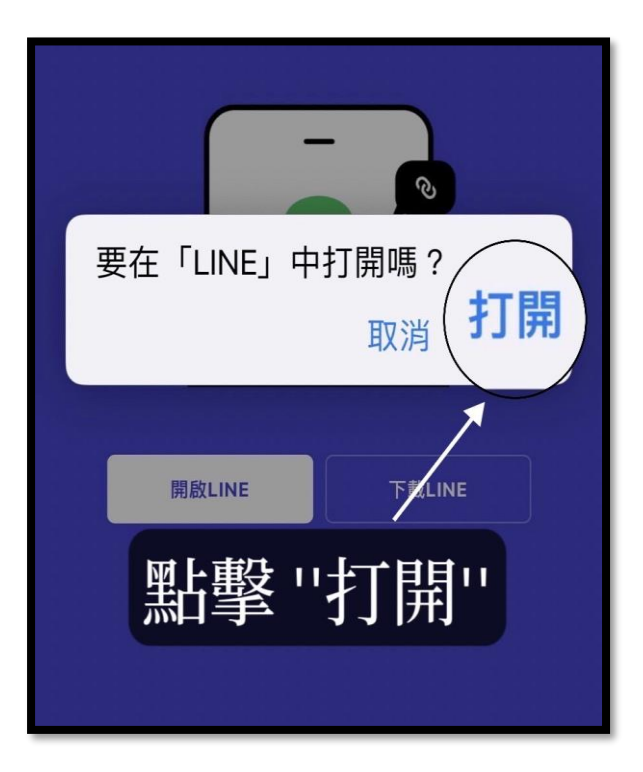

#### 6. 點擊【確認】

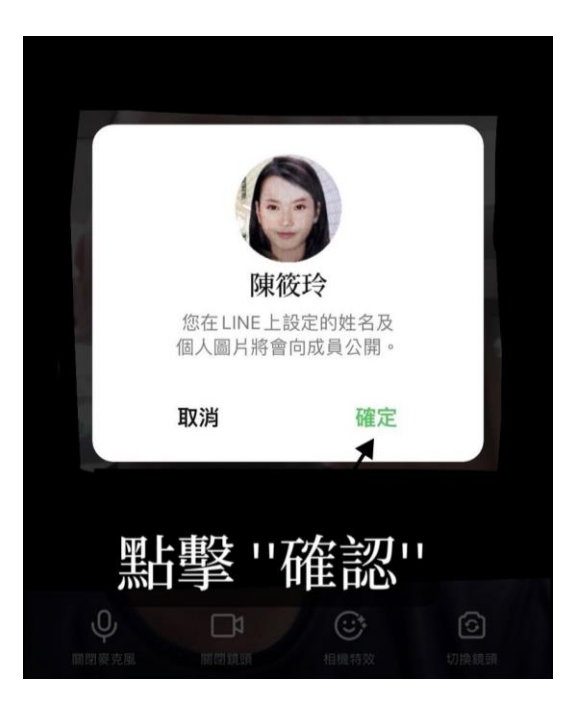

7. 點擊【加入】後等待約1分鐘,客服人員將與您核對資料

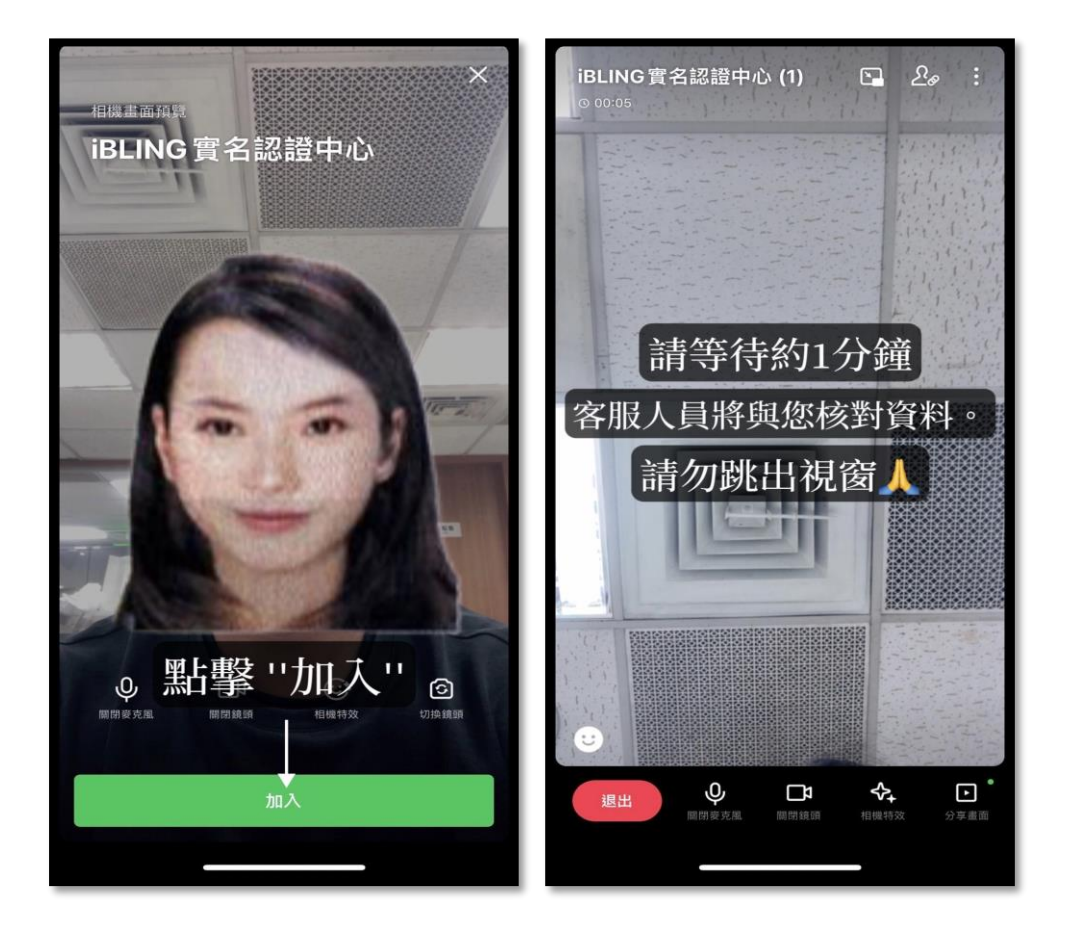

8. 進行身分核對並完成視訊流程

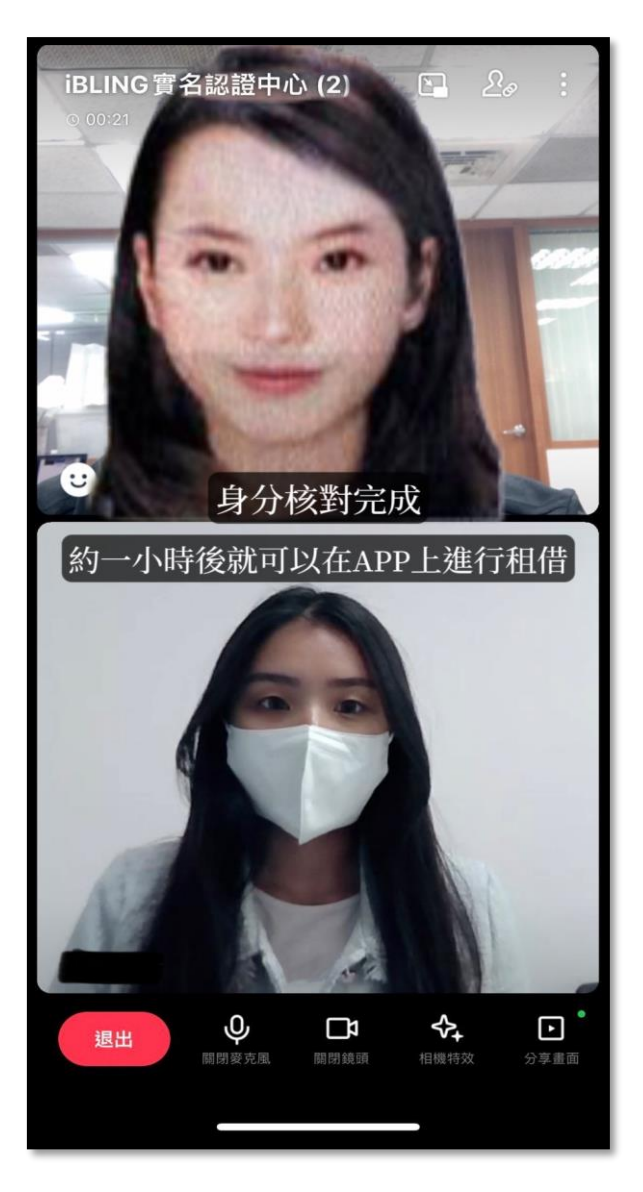